# Installation Guide

## System Requirements

Microsoft Windows 3.1 or higher, Windows NT, Windows 95. 386SX-25 MHz (or higher) IBM or 100% compatible PC 4MB RAM or higher. VGA display 640x480 minimum resolution, 256 colors capable 2 Mb hard disk space

## Installation

To install the 3rd Eye Asian Saver :

Insert the floppy disk into your drive.

Win 95 Users - Click on Start -> Run and type A:\SETUP.EXE in the entry field. Click Ok. Win 3.x Users - Click on Program Manager -> File -> Runà and type A:\SETUP.EXE in the entry field. Click Ok. This will automatically let you go through the installation.

To change your default Screen Saver, do the following:

### <u>WIN 95</u>

1. Right-click on any unused portion of your desktop OR

1. Activate the Control Panel. This can be found in your My Computer group. Within the Control Panel, activate the Display icon.

- 2. Select Properties
- 3. Select the Screen Saver tab
- 4. Click on the selection box right below the words Screen Saver
- 5. 3rd Eye Asian Saver should be selected as your Screen Saver. You can choose any other Screen Saver here.
- 6. Enter the desired Wait time of non-activity before you want your Screen Saver to begin executing 7. Click Ok

### <u>WIN 3.X</u>

1. Activate the Control Panel. This is usually in your Main program group. Activation can be accomplished by double-clicking on the Control Panel icon.

2. Within the Control Panel, activate the Desktop icon.

3. In the Desktop window, select the 3rd Eye Asian Saver from the list of available screen savers (this should be as default). You can push the Test button to see the screen saver in action.

See Help file for more information.